## Data handling – Outliers

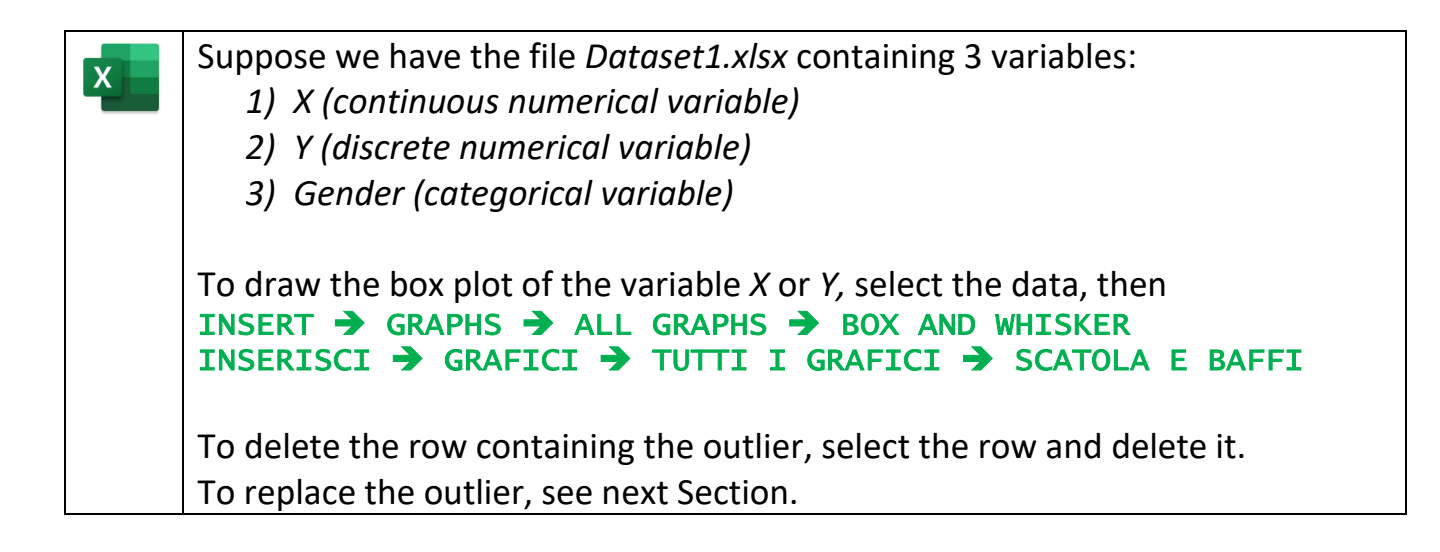

### Data handling – Missing values

#### Missing value of a continuous numerical variable

Suppose we have the file *Dataset2a.xlsx* containing 3 variables:

- 1) X (continuous numerical variable)
- 2) Y (discrete numerical variable)
- 3) Gender (categorical variable)

X

The variable X has a missing value. We can use the variable Y and/or *Gender* to estimate the missing value.

In correspondence with the missing value of X, we have Y = 7 and Gender = F. Therefore, select the cases (observations) with Y = 7 and/or Gender = F using the filter and compute the mean (or median) of the variable X among the selected cases.

### Missing value of a discrete numerical variable

Suppose we have the file *Dataset2b.xlsx* containing 3 variables:

- 1) X (continuous numerical variable)
- 2) Y (discrete numerical variable)
- 3) Gender (categorical variable)

The variable Y has a missing value. We can use the variable *Gender* to estimate the missing value.

In correspondence with the missing value of Y, we have Gender = F. Therefore, select the cases (observations) with Gender = F using the filter and identify the mode of the variable Y among the selected cases.

### Missing value of a categorical variable

Suppose we have the file *Dataset2c.xlsx* containing 3 variables:

- 1) X (continuous numerical variable)
- 2) Y (discrete numerical variable)
- 3) Gender (categorical variable)

The variable *Gender* has a missing value. We can use the variable *Y* to estimate the missing value.

In correspondence with the missing value of *Gender*, we have Y = 5. Therefore, select the cases (observations) with Y = 5 using the filter and identify the mode of the variable *Gender* among the selected cases. Suppose we have the file *Dataset2d.xlsx* containing 3 variables for 235 families:

1) Contract (categorical variable with categories C and F)

2) Components (discrete numerical variable)

3) Income (continuous numerical variable)

The variable *Contract* has a missing value. We can use the *k*-*NN* technique to estimate the missing value.

Compute the distance of each family from the family with the missing value. For instance, the distance between families A and B is given by the formula

 $d_{AB} = \sqrt{(Components_A - Components_B)^2 + (Income_A - Income_B)^2}$ 

after standardizing the variables using the function **STANDARDIZE** (NORMALIZZA).

Then, sort the observations in ascending order, according to the distance. Select a number of families equal to  $k = \sqrt{235}$ .

Identify the mode of the categorical variables *Contract* in this subset of families.

# Data handling – Inaccuracies

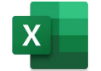

Suppose we have the file *Dataset3.xlsx* containing 3 variables:

- 1) X (continuous numerical variable)
- 2) Y (discrete numerical variable)
- 3) Gender (categorical variable)

To check the number of categories of the variable *Gender*, use the table with the frequencies or the pie chart.

Then, use the function Replace to replace the inaccurate or wrong categories.